## راهنمای نصب و کاربری نرم افـزار رسـانه اینـترنتی

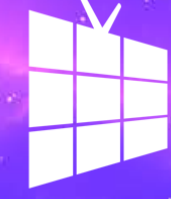

iriptv.net

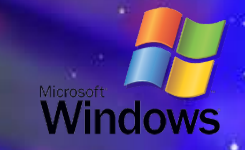

راهنمای ویژه سیستم عامل ویندوز

### www.iriptv.net

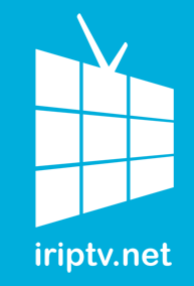

مراحل نصب برنامه

۱ – ابتدا فایل مربوط به نصب در ویندوز را از سایت iriptv.net دانلود نمایید.

۲- پس از دانلود برروی فایل دبل کلیک نموده و آن را اجرا نمایید. نام فایل اجرایی برنامه IrangateTV\_Installer\_XXX.exe می باشد.

۳- سپس مراحل نصب را بر اساس تصاویر بعدی ادامه داده تا به انتهای فرایند نصب برسید.

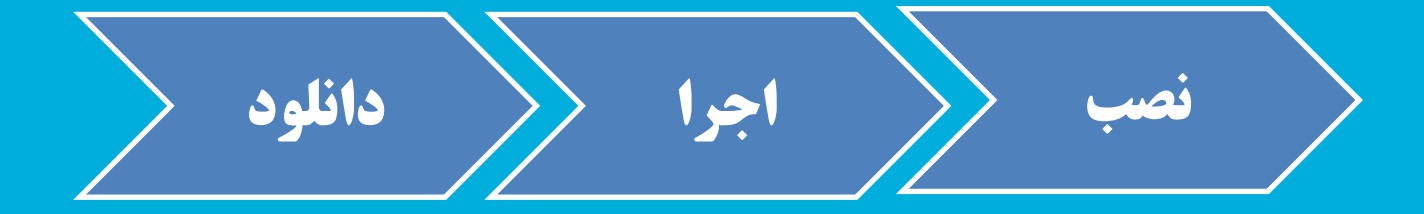

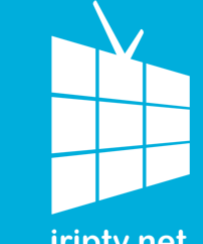

مراحل نصب برنامه

### مرحله ۱ : دانلود

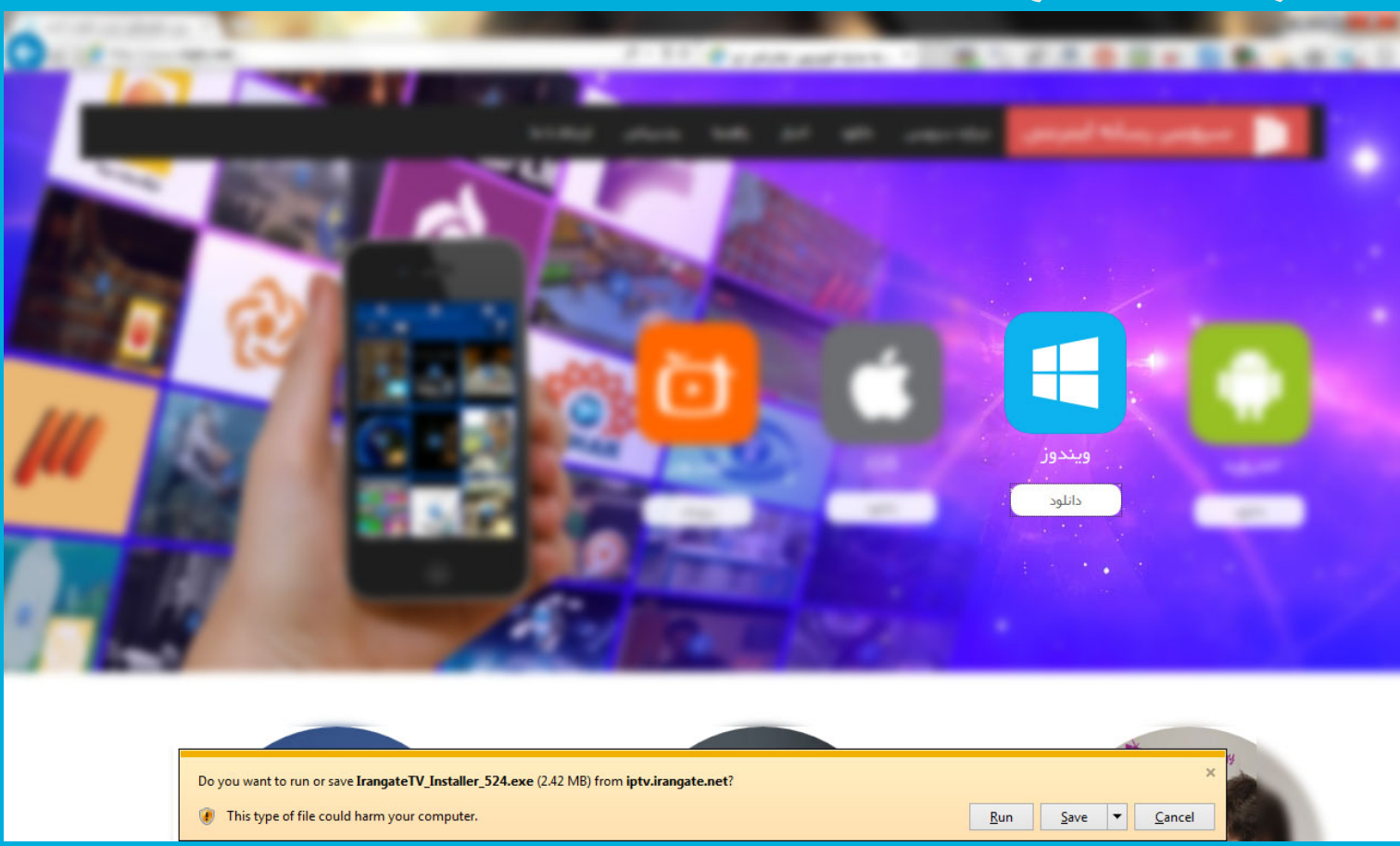

### مراحل نصب برنامه

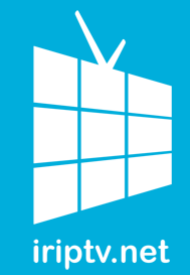

مرحله ۲: اجرا

| G → ↓ D                                                                                                 | ownloads 🕨   |                                  | r <del>4</del> 9 | Search Dow |
|----------------------------------------------------------------------------------------------------|--------------|----------------------------------|------------------|------------|
| Organize 👻 🖬 Open                                                                                       | Share with 💌 | Burn New folder                  |                  |            |
| Favorites<br>E Desktop<br>Downloads<br>E Recent Places<br>SugarSync<br>Libraries<br>Computer<br>Network | others       | IrangateTV_Install<br>er_524.exe |                  |            |
|                                                                                                    |              |                                  |                  |            |

#### مراحل نصب برنامه

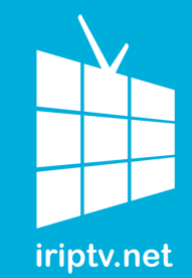

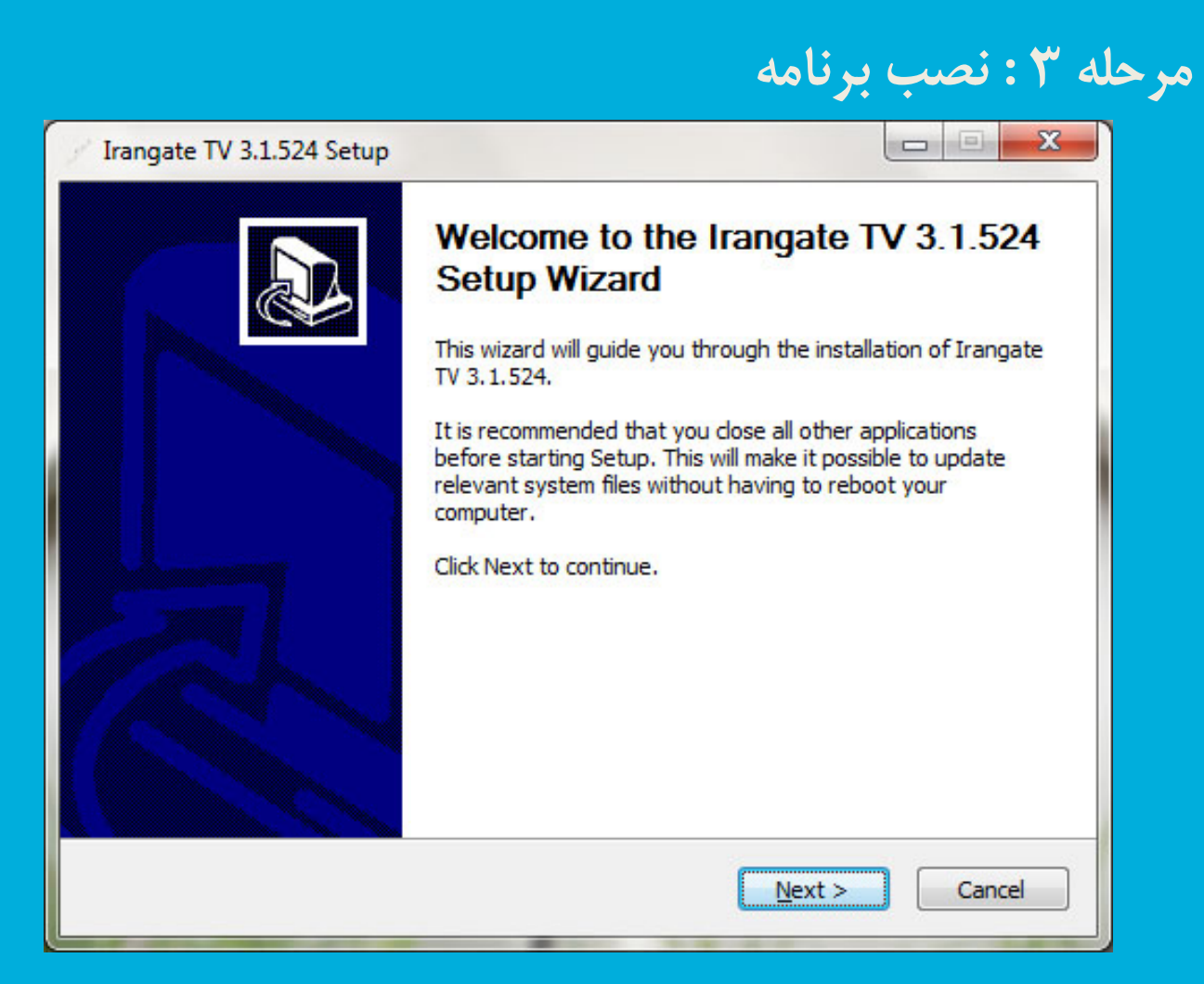

مراحل نصب برنامه

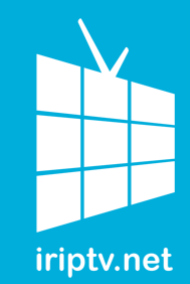

مر

|                                                                                                    | ٩                                                     | صب برنام                | ۲: ن |
|----------------------------------------------------------------------------------------------------|-------------------------------------------------------|-------------------------|------|
| Irangate TV 3.1.524 Setup                                                                                         |                                                       |                         | X    |
| Choose Install Location                                                                                           |                                                       |                         |      |
| Choose the folder in which to install Irang                                                                       |                                                       | 24500                   |      |
| Setup will install Irangate TV 3.1.524 in th<br>click Browse and select another folder. Cli<br>Destination Folder | ne following folder. To inst<br>ick Next to continue. | all in a different fold | ler, |
| C:\Program Files\Irangate TV\                                                                                     |                                                       | Browse                  |      |
| Space required: 5 5MB                                                                                             |                                                       |                         |      |
| space required, stario                                                                                            |                                                       |                         |      |
| Space available: 10.9GB                                                                                           |                                                       |                         |      |
| Space available: 10.9GB<br>Nullsoft Install System v2.46                                                          |                                                       |                         |      |

مراحل نصب برنامه

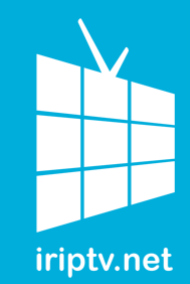

مر

| angue in susse i serep                                                                                                    |                                                   |
|----------------------------------------------------------------------------------------------------|---------------------------------------------------|
| hoose Start Menu Folder                                                                                                    |                                                   |
| Choose a Start Menu folder for the Irang                                                                                      | ate TV 3.1.524 shortcuts.                         |
| Select the Start Menu folder in which you<br>can also enter a name to create a new fo                                         | would like to create the program's shortcuts. You |
| Irangate TV                                                                                                    |                                                   |
| AC3Filter                                                                                                    |                                                   |
| Accessories<br>Administrative Tools                                                                                           |                                                   |
| Auministrative roois                                                                                                    |                                                   |
| Adobe                                                                                                    |                                                   |
| Adobe<br>Adobe LiveCycle ES2                                                                                                  |                                                   |
| Adobe<br>Adobe LiveCycle ES2<br>Apache Friends                                                                                |                                                   |
| Adobe<br>Adobe LiveCycle ES2<br>Apache Friends<br>Ashampoo<br>Avira                                                           |                                                   |
| Adobe<br>Adobe LiveCycle ES2<br>Apache Friends<br>Ashampoo<br>Avira<br>Delecs                                                 |                                                   |
| Adobe<br>Adobe LiveCycle ES2<br>Apache Friends<br>Ashampoo<br>Avira<br>Delecs<br>FBReader for Windows                         |                                                   |
| Adobe<br>Adobe LiveCycle ES2<br>Apache Friends<br>Ashampoo<br>Avira<br>Delecs<br>FBReader for Windows<br>FileZilla FTP Client |                                                   |

مراحل نصب برنامه

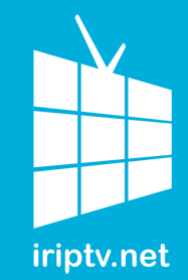

|                                                                         | حله ۳ : نصب برنامه    |
|-------------------------------------------------------------------------|-----------------------|
| Irangate TV 3.1.524 Setup                                               |                       |
| Installing<br>Please wait while Irangate TV 3.1.524 is being installed. | out Stath             |
| Output folder: C:\Program Files\Irangate TV                             |                       |
| Output folder: C:\Program Files\Irangate TV                             |                       |
| Nullsoft Install System v2.46                                           | <u>N</u> ext > Cancel |

مراحل نصب برنامه

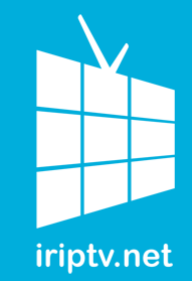

|                             | مرحله ۳ : نصب برنامه                                                                                                    |
|-----------------------------|----------------------------------------------------------------------------------------------------|
| / Irangate TV 3.1.524 Setup |                                                                                                    |
|                             | Completing the Irangate TV 3.1.524<br>Jurangate TV 3.1.524 has been installed on your computer.<br>Click Finish to dose this wizard.<br>I Run Irangate TV 3.1.524 |
|                             | < Back Finish Cancel                                                                                                    |

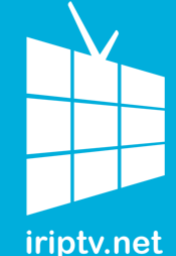

مراحل اجرا و استفاده از برنامه

بر روی آیکن برنامه که با نام Irangate TV دیدہ می شـود دبل کلیک نموده تا برنامه باز و اجرا شود.

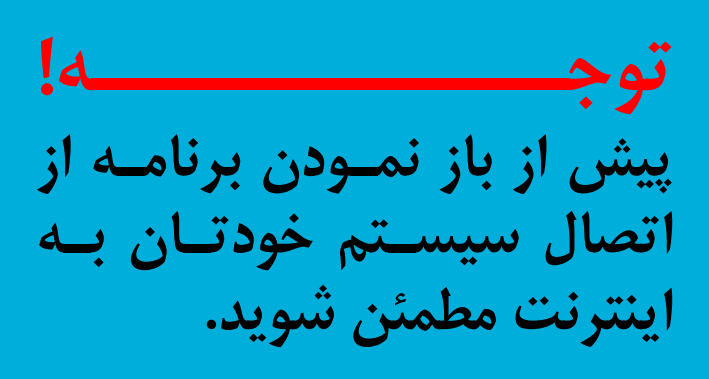

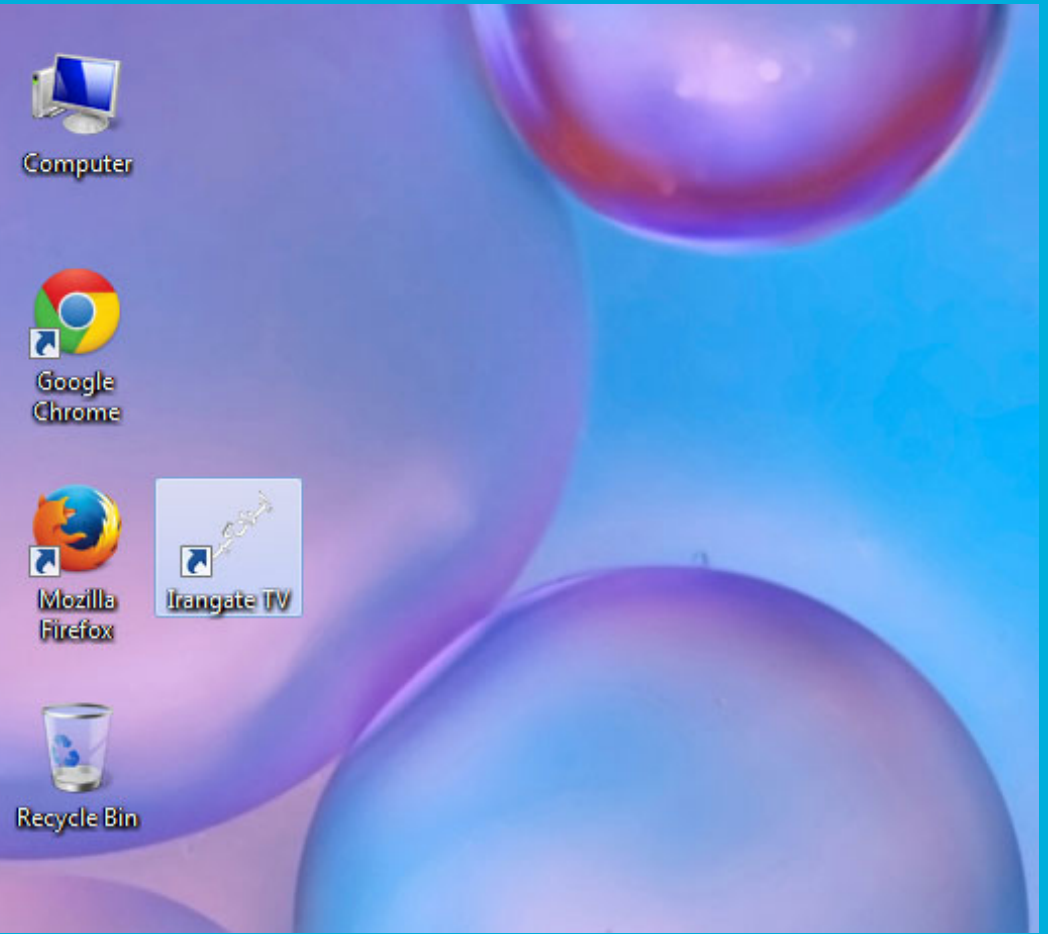

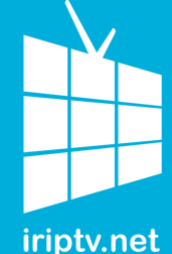

مراحل اجرا و استفاده از برنامه

برنامه دارای سه منوی اصلی می باشد.

یـس از گشـودن برنامـه، در اولين منو سـمت راسـت بـالا م\_\_\_\_ تواني\_\_د ش\_\_بکه ه\_\_ای تلویزیونی صدا و سیمای جمهوری اسلامی را که درحال یخــش برنامـه هسـتند را بصورت یک جا مشاهده نمايي

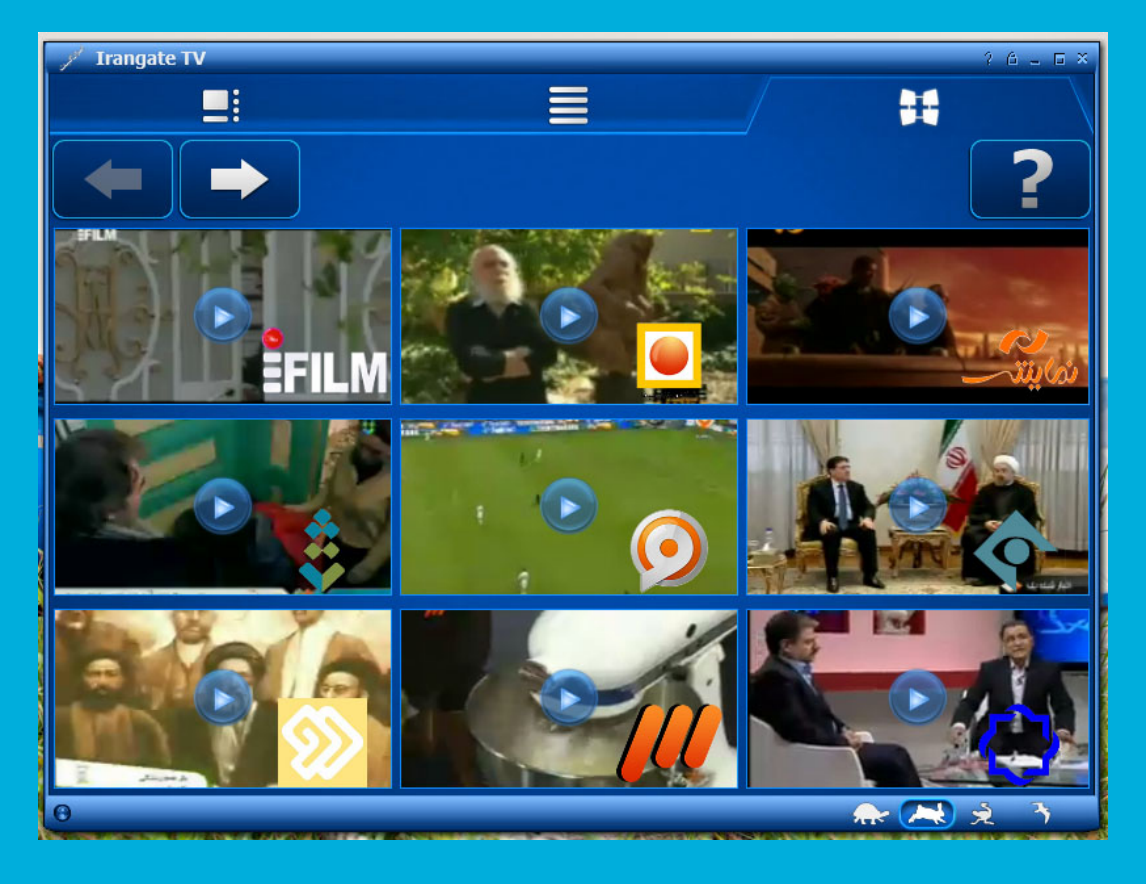

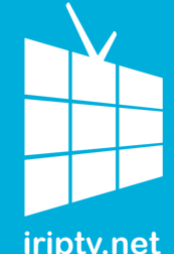

مراحل اجرا و استفاده از برنامه

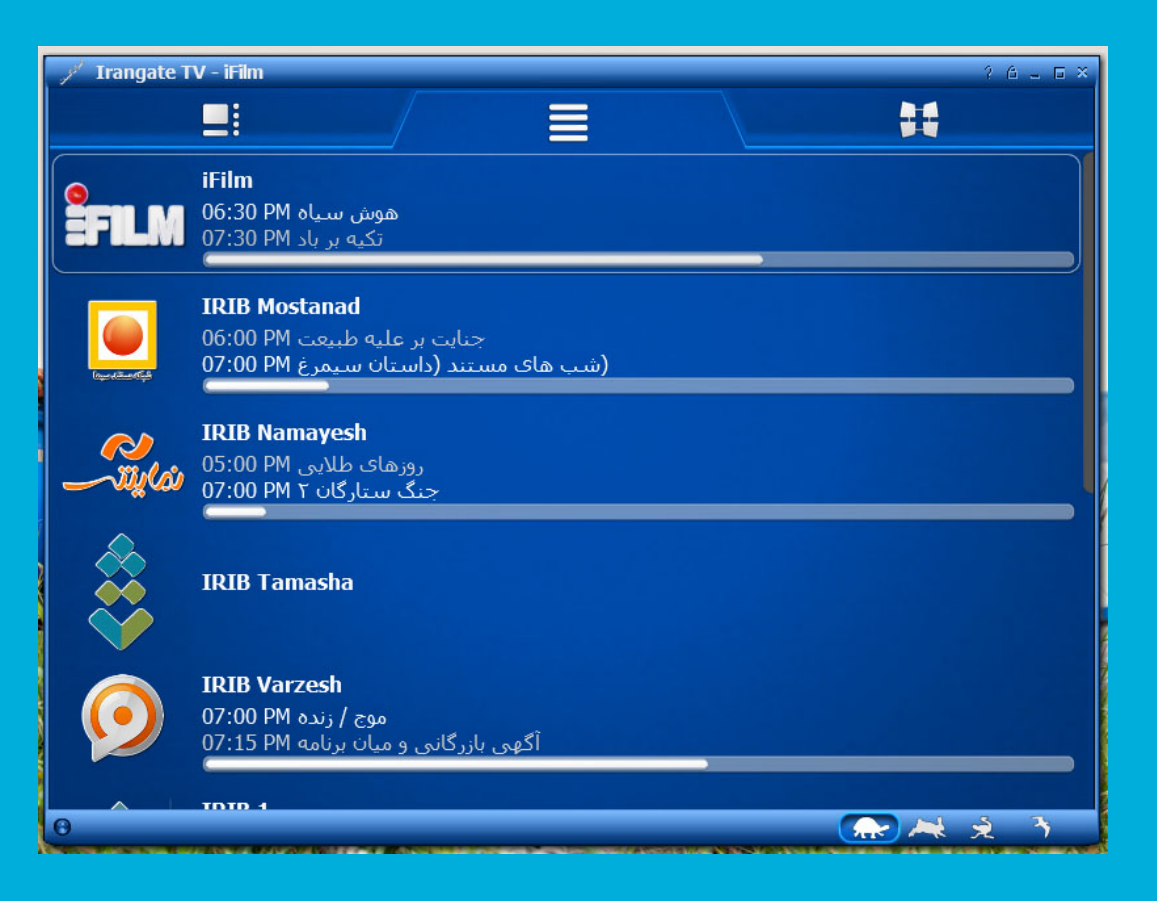

منوی وسط مربوط به مشاهده لیست برنامته های در حال یخـــش در شـــبکه هــای تلویزیونی است.

در این لیست شما می توانید نام برنامه فعلى درحال يخش و همین طور زمان طی شدہ را از طریق نوار رنگی در زیر نام هر برنامه مشاهده نمایید.

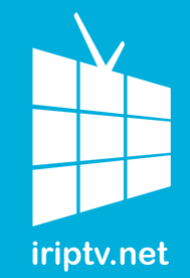

مراحل اجرا و استفاده از برنامه

در منوی سمت چپ می توانید شبکه دلخواه خود را انتخاب کرده و جدول برنامه های

کرده و جدول برنامه های امروز و روزهای گذشته آن شبکه را مشاهده نمایید.

برای مشاهده زنده شبکه مورد نظر خود می توانید بر روی دکمه اجرا (Play) کلیک نموده تا پخش آغاز شود.

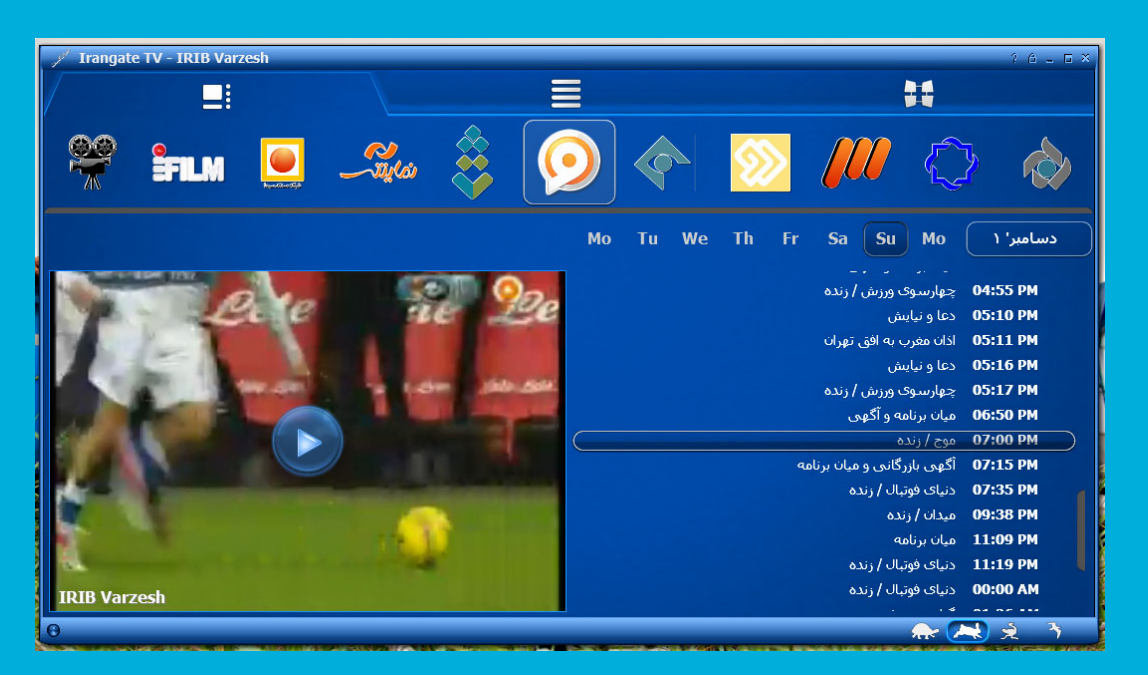

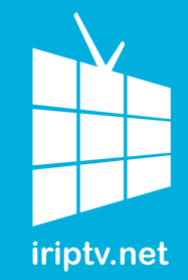

مراحل اجرا و استفاده از برنامه

قابلیت تغییر زمان ( Shifting) یکی از امکانات بسیار جذاب این محصول می باشد. با این امکان شما می توانید برنامه هایی را که قبلا پخش شده اند با انتخاب روز و ساعت آن پخش مجدد نموده و آنها را مشاهده نمایید.

در صفحه بعد با جزئيات آن بيشتر آشنا شويد...

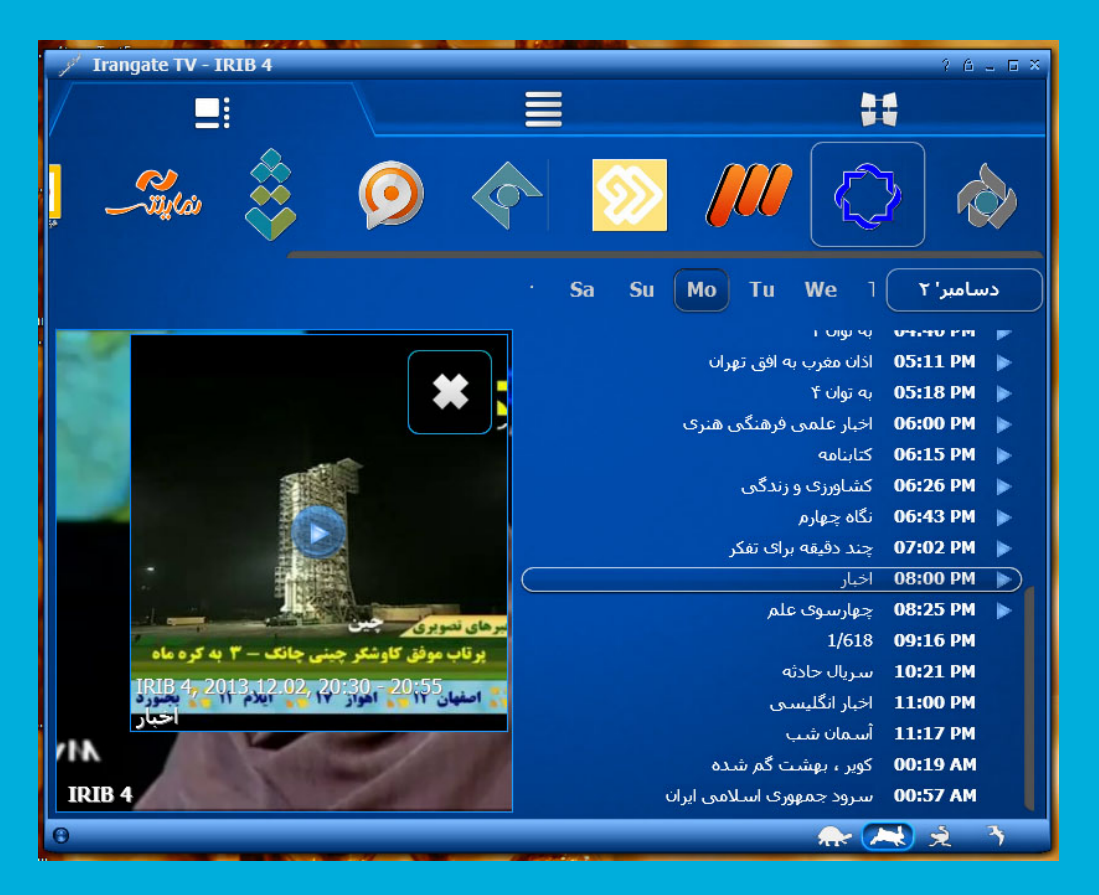

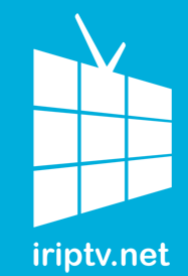

مراحل اجرا و استفاده از برنامه

برنامه های پخش شده قبلی با امکان تغییر زمان توسط نشان مثلث آبی رنگ در کنار ساعت پخش آن مشخص شده اند.

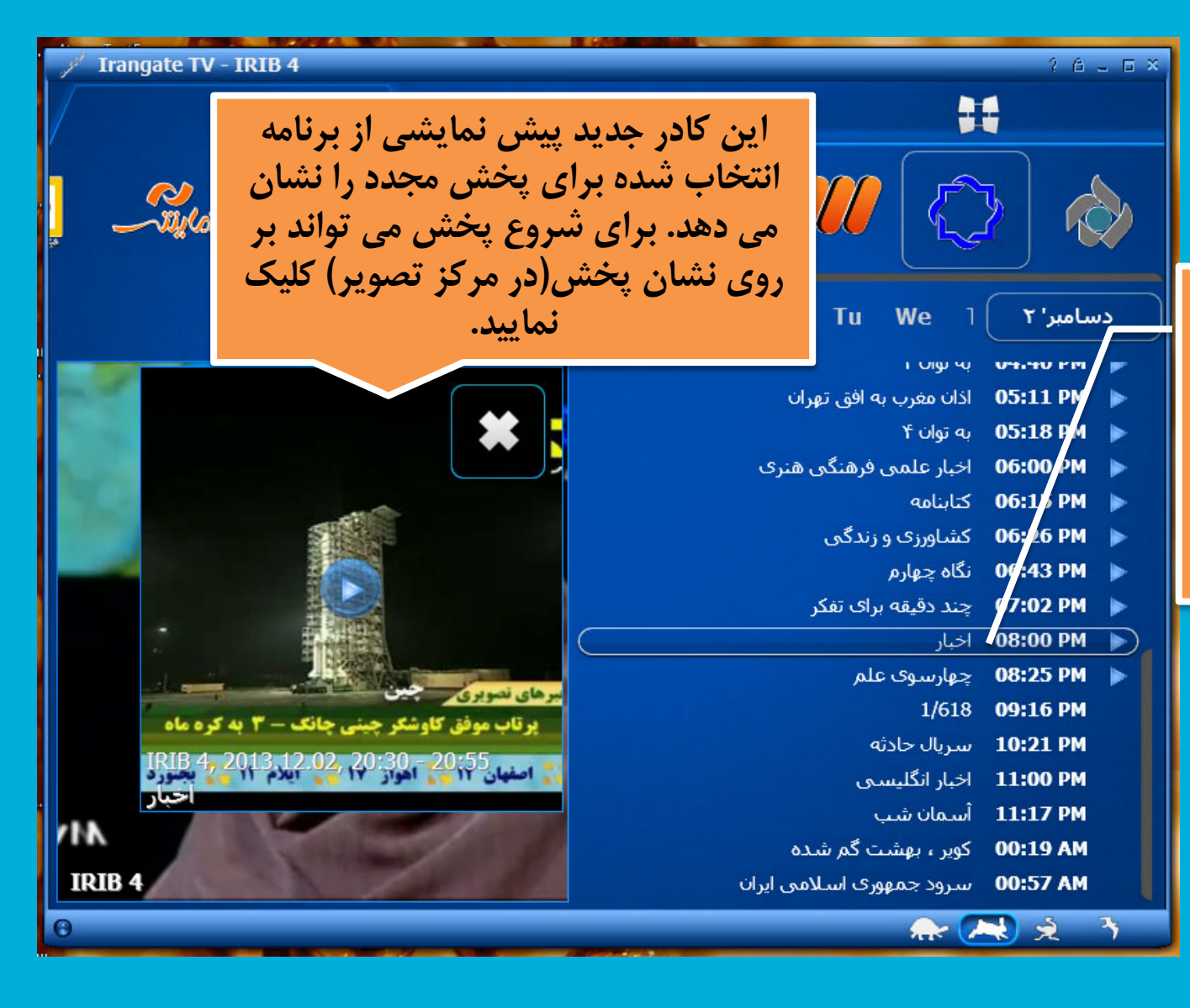

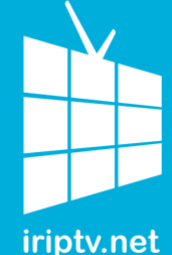

مراحل اجرا و استفاده از برنامه

در قسمتی که با شکل دوربین سینمایی مشخص شدہ است می توانید به دسته بندی های مربوط به بخش ويدئو هاي اَر شـيوي (\*VOD) دسترسے، داشته باشید.

در این قسمت شما می توانید بر اساس علاقه و سليقه خود یکی از دسته ها را انتخـاب و ويدئو هاي أن را تماشا كنيد.

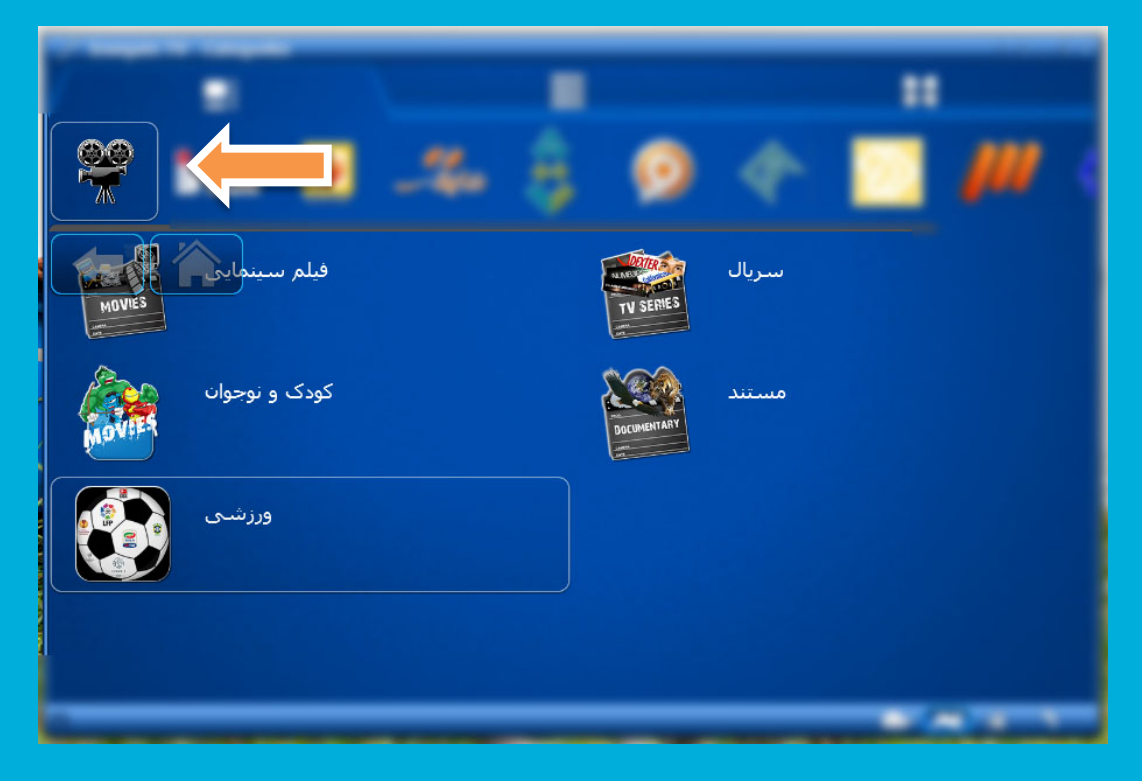

#### \*VOD = Video On Demand

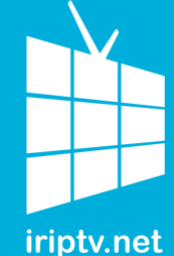

مراحل اجرا و استفاده از برنامه

یس از انتخاب یکی از دســته های مورد علاقه خـود اکنـون می توانید لیستی از فیلم هـا و برنامیه های قابیل بخیش را مشاهده کنید.

برای آشنایی بیشتر با فیلم مورد نظرتان مے توانید بے روی دکمــه کــه بـا حــرف i مشخص شده است اطلاعات بیشتری درباره آن فیلم دريافت نماييد.

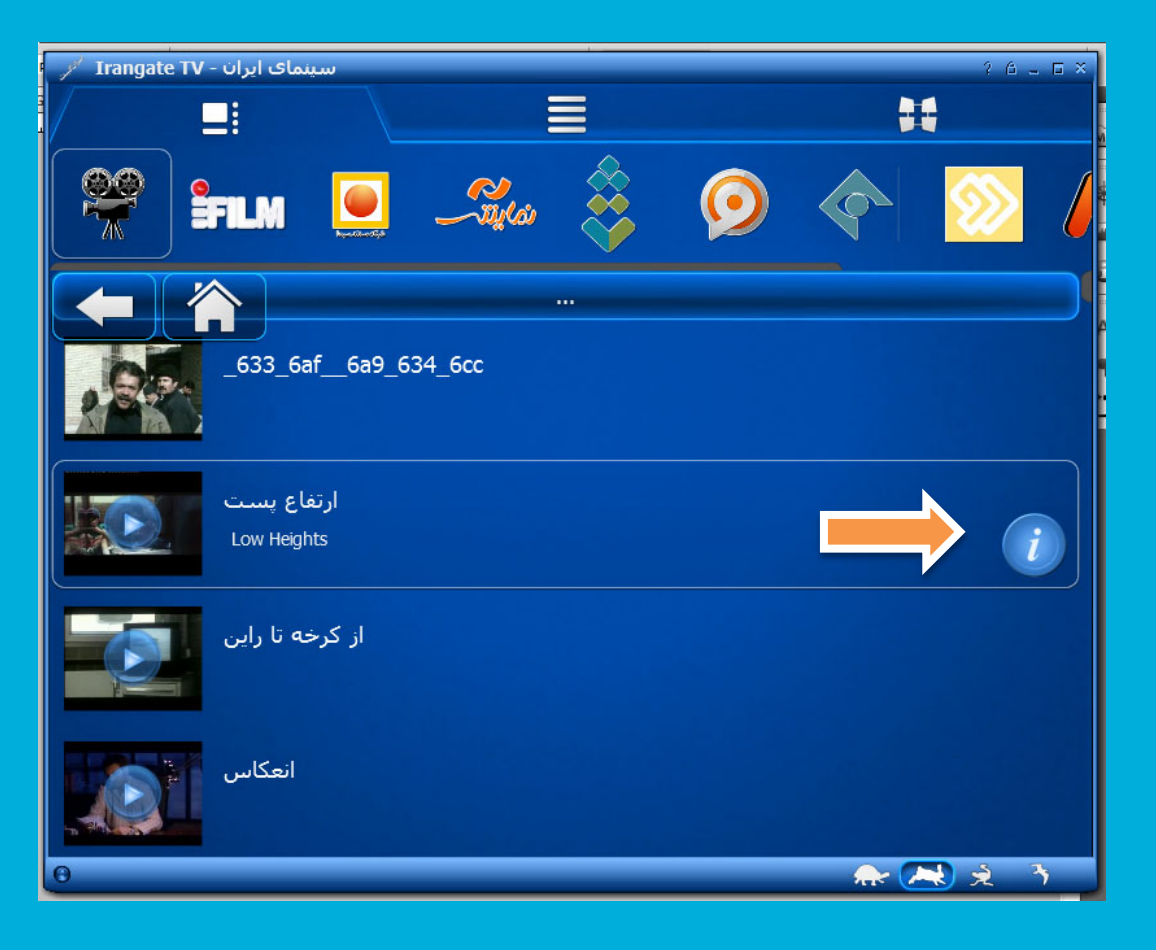

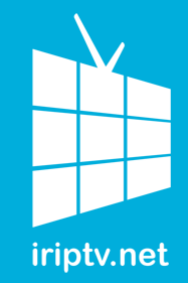

مراحل اجرا و استفاده از برنامه

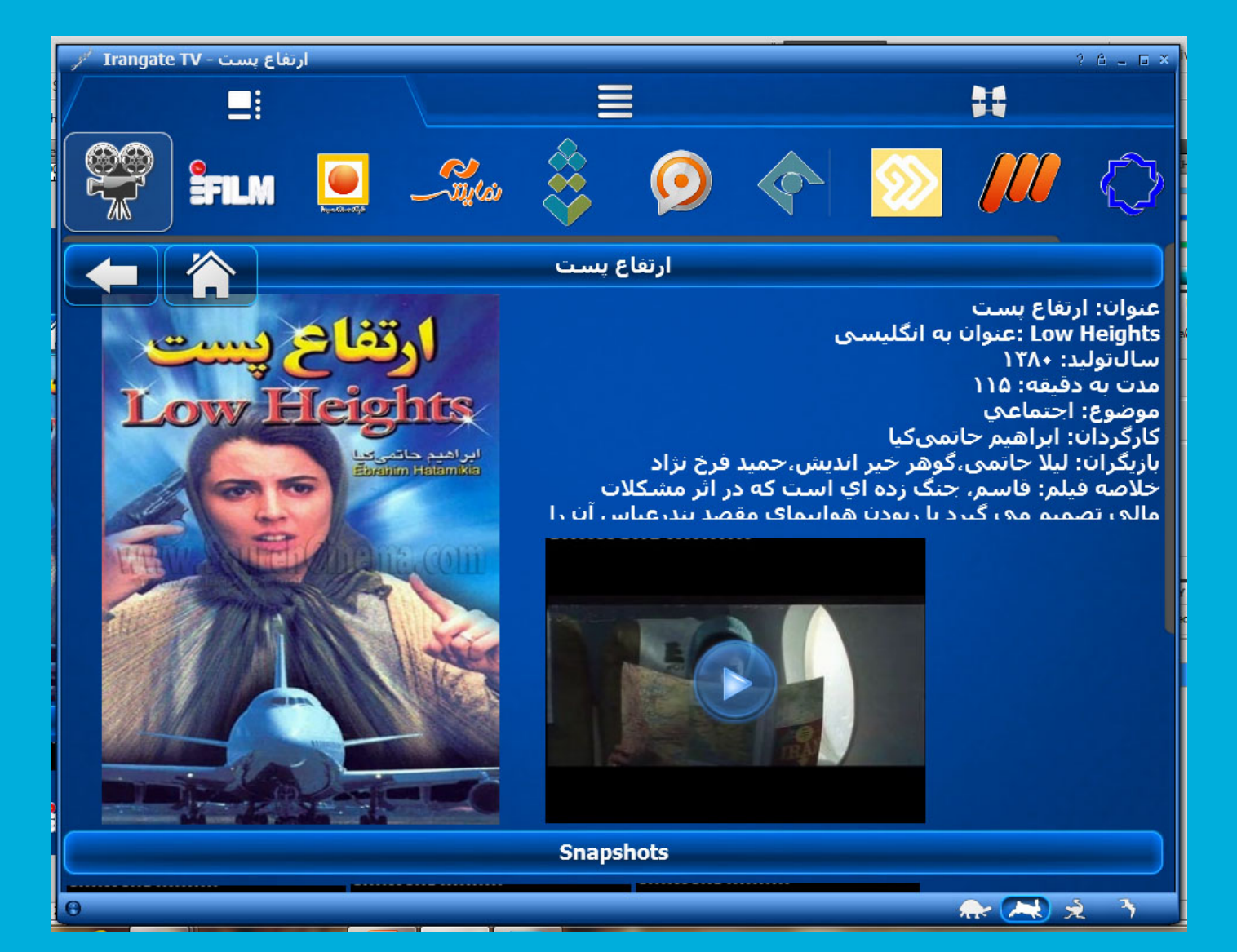

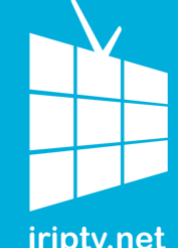

مراحل اجرا و استفاده از برنامه

iriptv.net

یس از برقراری اتصال به سرور و شروع یخـش برنامـه می توانید با کلیک نمودن بر روی صفحه، اطلاعاتی را که در تصویر روبرو دیده می شود را مشاهد کنید.

همه این ابزار،ابزار کاربری شما هستند.

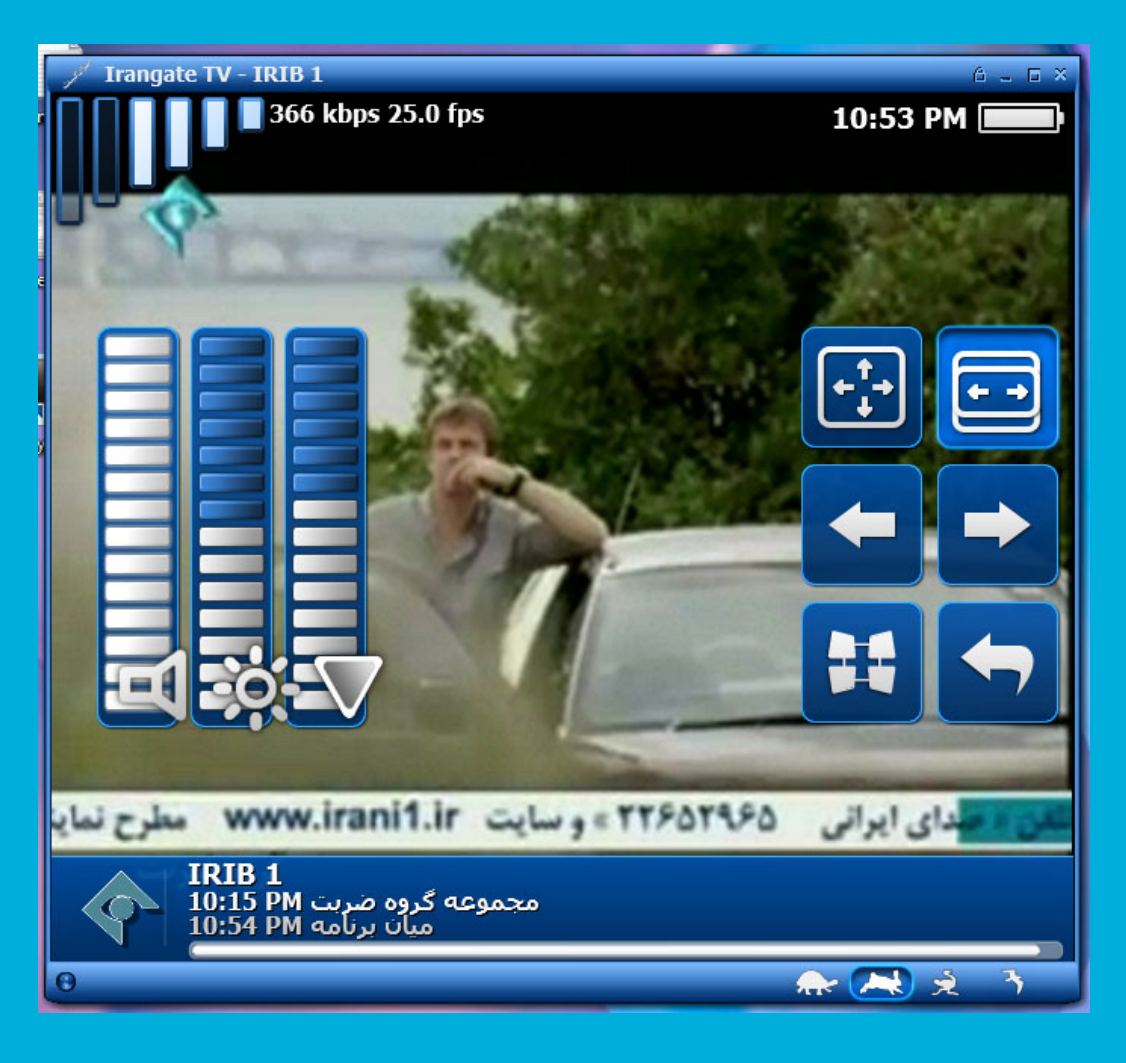

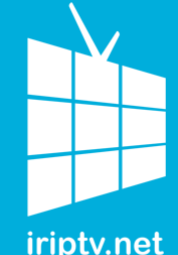

مراحل اجرا و استفاده از برنامه

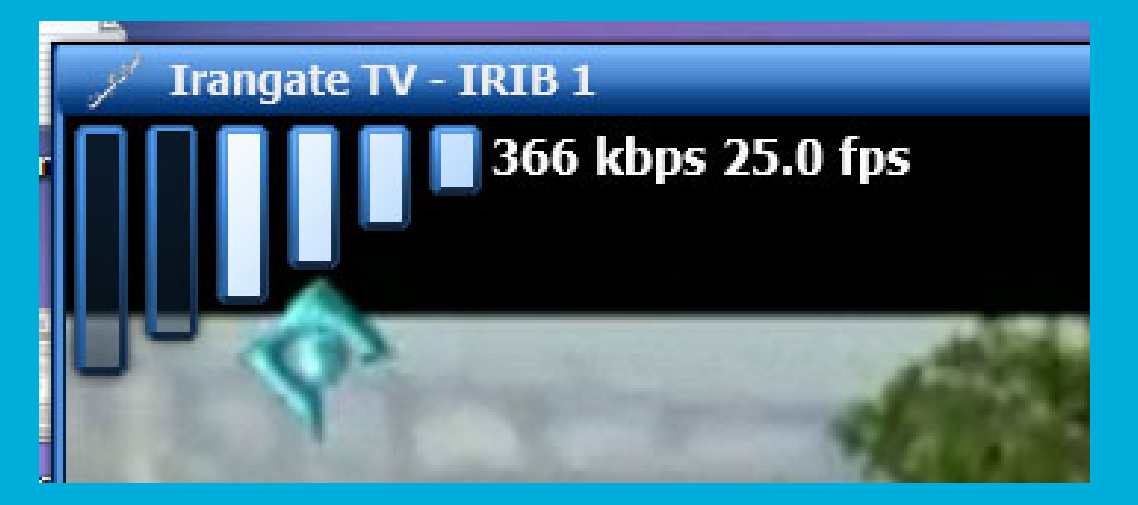

این بخش از صفحه اطلاعاتی را درباره سرعت اتصال ش<u>ما</u> بر آساس کیلو بیت بر ثانیه و میزان فریم ارسال شده از سوی سرور را به اطلاع شـما مىرساند.

یکی از مشخصات ویژه این نرم افزار انطباق سرعت یخش (adaptive bitrate) مناسب با سرعت کاربر می باشد که باعث می شود شما به راحتی بتوانید بدون یرش تصویر برنامه مورد نظر خود را مشاهده نمایید.

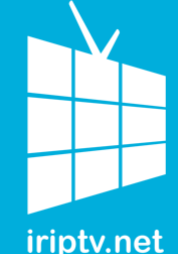

مراحل اجرا و استفاده از برنامه

با استفاده از این دکمـه هـای راهبری ملی توانید صفحه نمایش را تمام صفحه نمایید.

در ضــمن مــى توانيــد بــين کانال ها حرکت کرده و به عقب و جلو بروید.

در پایین سـمت راست نیـز دکمه بازگشت تعبیه شده تا بتوانيد به صفحات قبلي برنامه بازگردید.

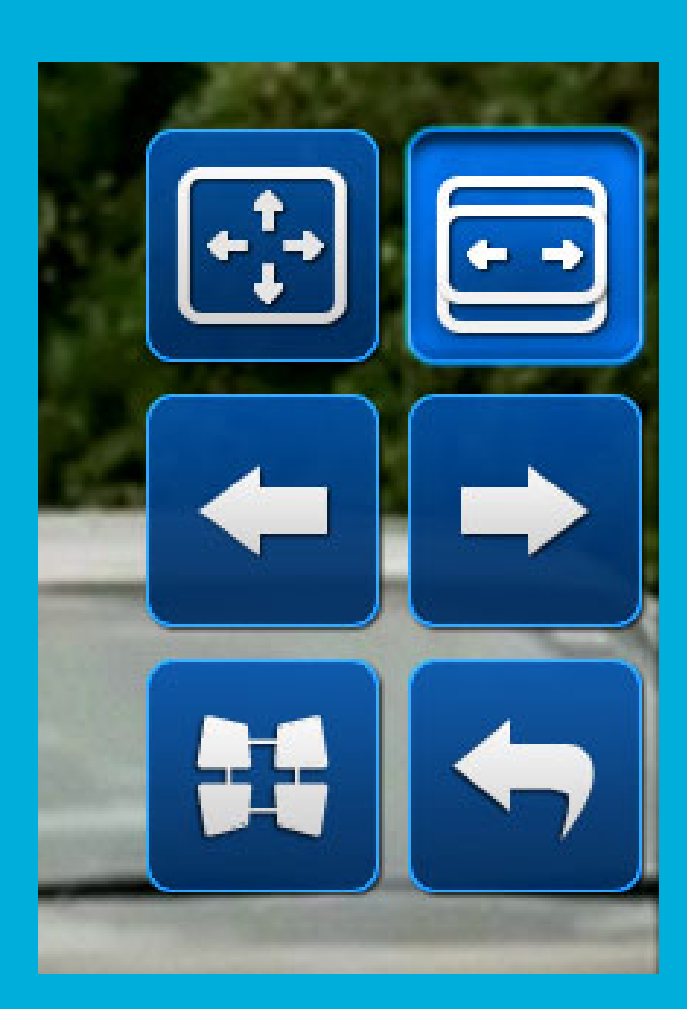

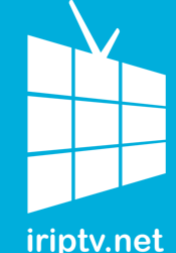

مراحل اجرا و استفاده از برنامه

در سمت دیگر صفحه نمایش می توانید با استفاده از این سه ستون به ترتیب از سمت راست :

- کنتراست را کم و زیاد کنید
- میزان شفافیت و نور را کم و زیاد کنید
- میزان صدای پخش را متناسب با نیاز خود تنظیم نماييد.

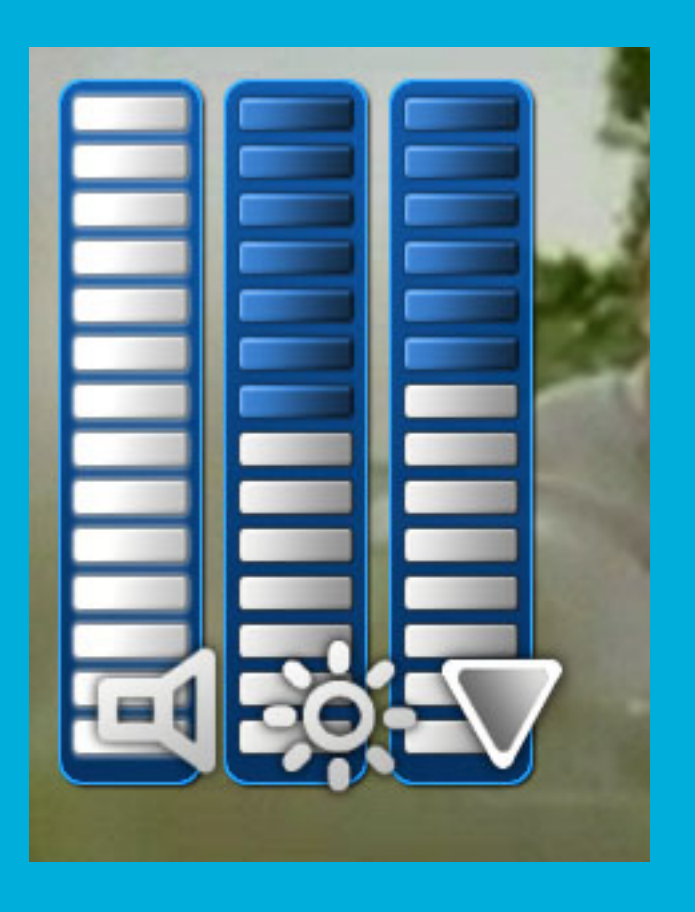

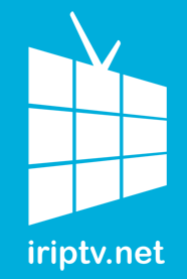

مراحل اجرا و استفاده از برنامه

## در قسمت پایین صفحه هم اطلاعات مربوط به کانال در حال بخشی زمان برنامه در حال بخشی م زمیان برنامیه بعیدی را

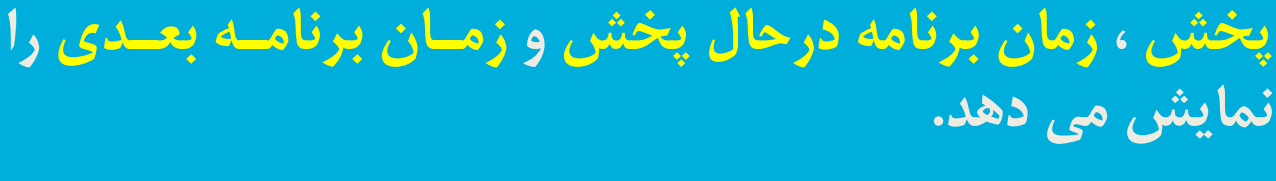

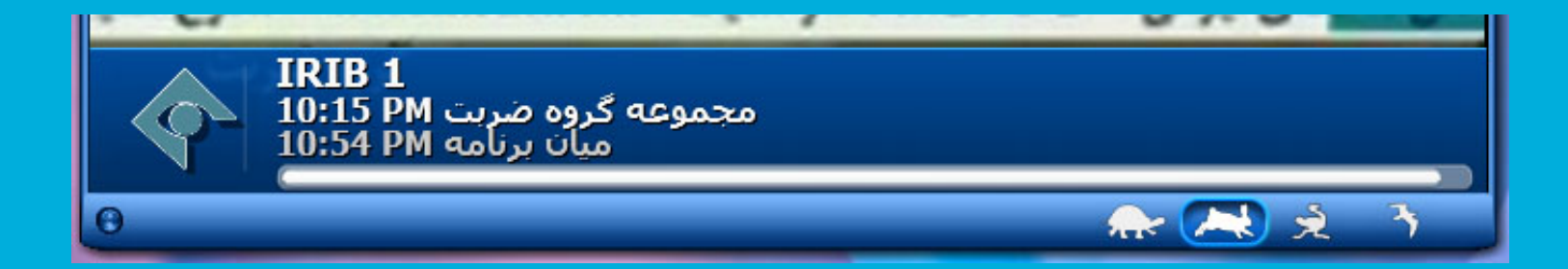

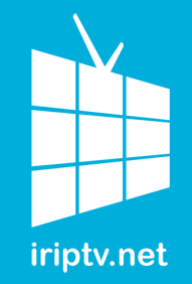

مراحل اجرا و استفاده از برنامه

حتما به آن چهار شکل حیوان موجود در قسمت زیر توجه نمـودهایـد. هرکدام از آنها نشان دهنده سرعت اتصـال مـی باشـند. لاک پشـت کمترین و پرنده بیشترین سرعت اتصال است.

اسیستم بصورت خودکار و بر اساس پهنای باند اتصال شـما یکـی از گزینه را انتخاب می کند.

اما شما نیز خودتان می توانید با انتخاب هر کدام از گزینه ها نوع اتصال را تغییر دهید. البته به همان نسبت کیفیت نیز تغییر خواهد نمود.

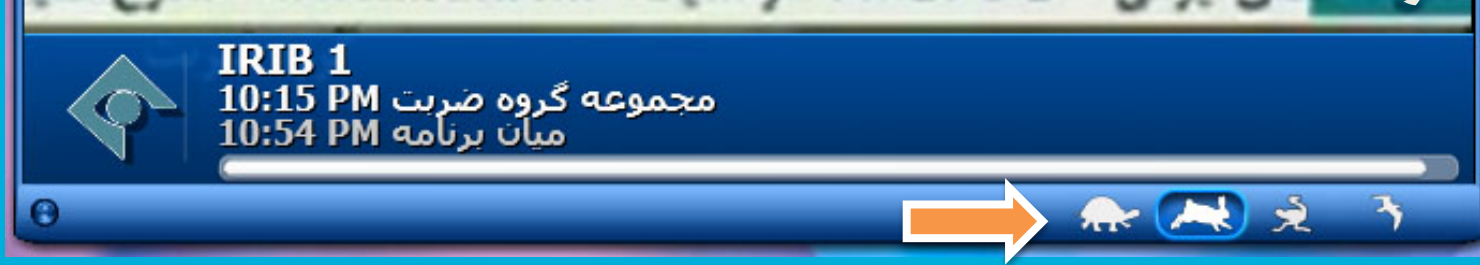

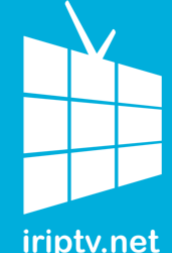

مراحل اجرا و استفاده از برنامه

برآی حرکت در لیست کانال ها می توانید به روشی که در زیـر مشاهده می کنید عمل کنید. بر روی نشان یکی از کانال های سمت راست کلیک کنید تا لیست حرکت کند. همین روش را ادامه دهيد تا به يايان ليست شبكه هـا برسيد.

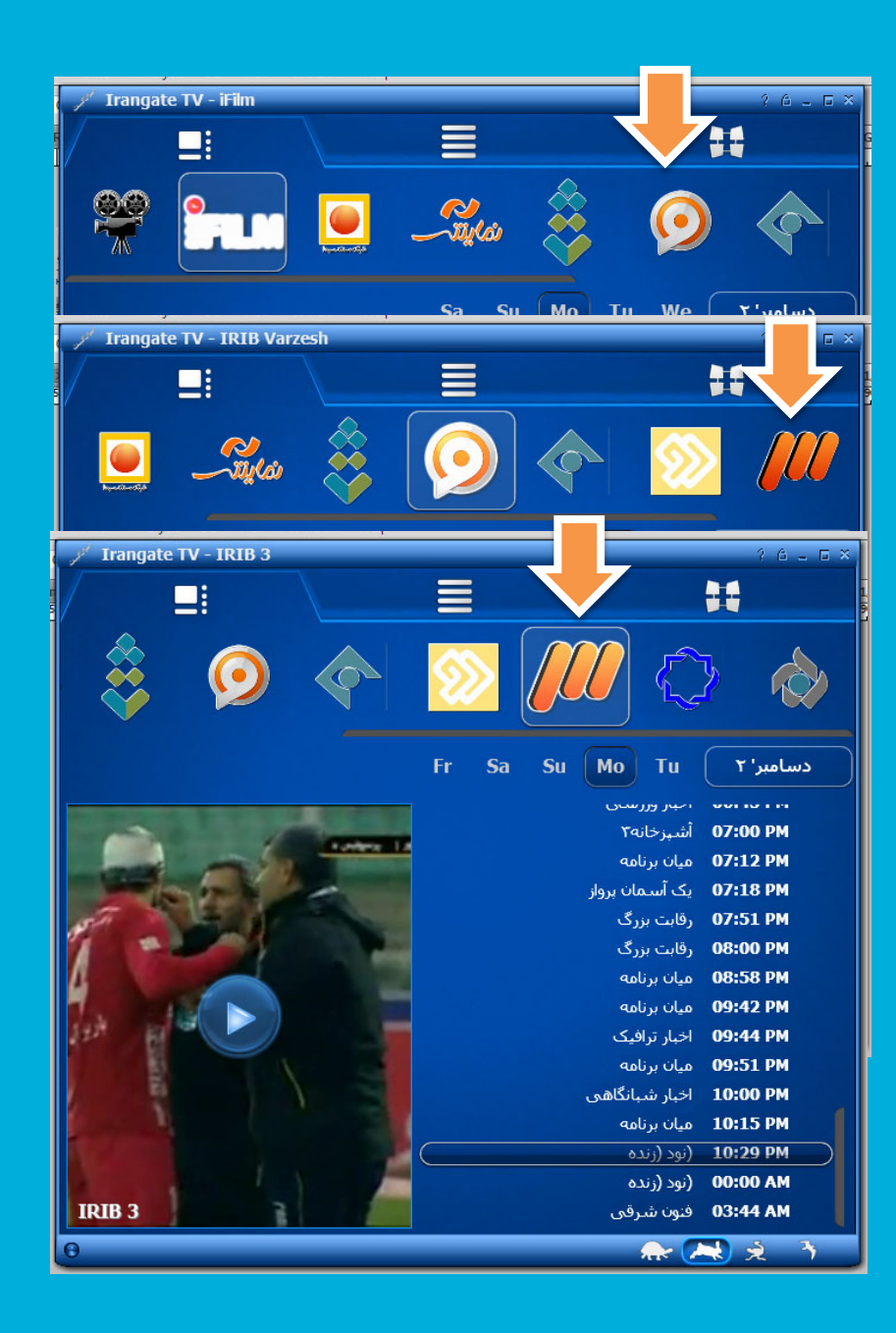

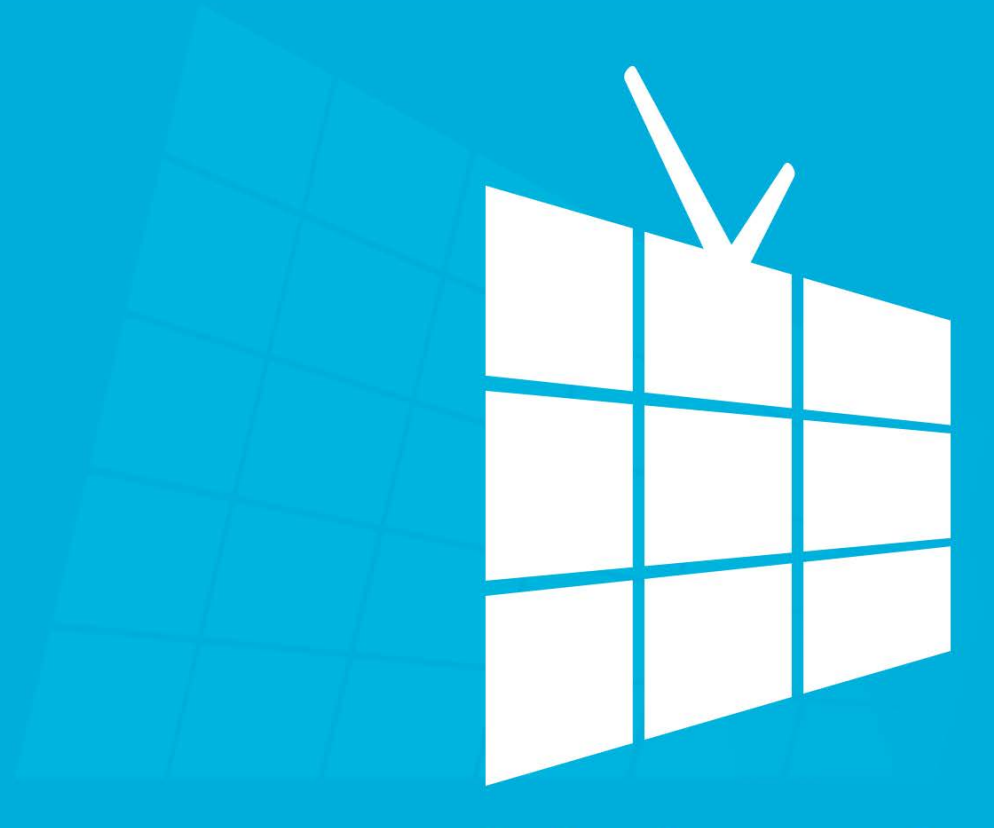

# iriptv.net رسانه اینترنتی، رسانه ایی برای همه ایرانیان